#### ACTIVAR CUENTA DE ACCESO A LA EXTRANET DEL BID

Mis Operaciones BID

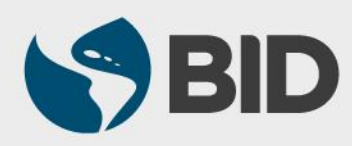

#### **OBJETIVO**

Activar una cuenta de acceso a la Extranet – Mis Operaciones BID, para Prestatarios, Agencias Ejecutoras y Organismos de Enlace.

**Nota importante para los usuarios de eDisbursements:** si usted es un usuario de eDisbursements y es responsable de autorizar desembolsos, necesitará un teléfono inteligente para instalar un Soft token (aplicación móvil) o debe ponerse en contacto con la oficina de país del BID para solicitar un Hard token (token físico).

#### Navegadores Recomendados

- ➢ Google Chrome
- Internet Explorer versión 11

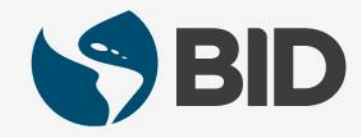

| Instrucción                                                                                                    | Vista                                                                                                    |  |
|----------------------------------------------------------------------------------------------------|----------------------------------------------------------------------------------------------------|--|
| <ol> <li>Usted recibirá un correo<br/>electrónico con instrucciones y un<br/>enlace para activar su cuenta.</li> </ol>                                                                                                    | To:       prueba         From:       eaps@iadb.org <eaps@iadb.org>         Message Id:       1499353766-10001927207-prueba         Subject:       Link de ActivaciÅ*n         Received:       Thu Jul 06 2017 11:09:26 GMT-0400 (Eastern Daylight Time)</eaps@iadb.org>                                          |  |
| Hacer clic en el enlace.                                                                                                    | Bienvenido USUARIO DE PRUEBA MENA a EAPS!<br>Para activar completamente su cuenta, por favor haga click en este link:<br>https://idbg.oktapreview.com/welcome/zn/WEc4dT2Pw5U0saID4f?<br>fromURI=https%3a%2f%2fidbg.oktapreview.com%2fhome%2ftemplate_wsfed%2f0oa9wr3pq9QVdURNn0h7%2f2567<br>Gracias<br>IADB Team |  |
| <ul> <li>2) Completar el campo Introducir<br/>contraseña nueva, con una<br/>nueva clave de acceso. Favor<br/>tener en cuenta que su<br/>contraseña debe cumplir con los<br/>requisitos que se indican en la<br/>imagen.</li> <li>Completar el campo Repetir<br/>contraseña nueva para confirmar</li> </ul> | i Bienvenido(a) a Inter-American Development Bank - Preview,<br>USER!<br>Crear su Inter-American Development Bank - Preview cuenta                                                                                                    |  |

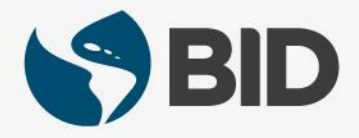

| Instrucción                                                                                                    | Vista                                                                                                    |
|----------------------------------------------------------------------------------------------------|----------------------------------------------------------------------------------------------------|
| <b>3)</b> Hacer clic en el triangulo de la derecha<br>para desplegar la lista de preguntas que<br>puede seleccionar como alternativa para<br>recuperar su contraseña en caso de que la<br>olvide. | Elija una pregunta de olvido de contraseña<br>¿Cuál es la comida que menos te gustaba de niño?                                                                                                    |
| Colocar la respuesta a la pregunta seleccionada en el campo de <b>Respuesta.</b>                                                                                                    |                                                                                                    |
| 4) OPCIONAL – el sistema le dará dos<br>modalidades adicionales para recuperar su<br>contraseña a través de su teléfono celular.                                                                  | Añada un número de teléfono para restablecer su contraseña o desbloquear su cuenta usando SMS (opcional) Okta puede enviarie un mensaje de texto con un código de recuperación. Esta función es muy útil cuando no tiene acceso a su correo electrónico |
| Si desea activar una de estas opciones solo<br>debe hacer clic en <b>Añadir número de</b><br><b>teléfono</b> y colocar su número de teléfono<br>celular.                                          | Añadir número de teléfono     Añada un número de teléfono para restablecer su contraseña o     desbloquear su cuenta usando Llamada de voz (opcional)                                                                                                   |
| La primera opción le enviará un código por<br>mensaje de texto como modo de recuperar<br>su contraseña y la segunda opción le dictará<br>el código a través de una llamada telefónica             | Okta puede llamarle y proporcionarle un código de recuperación. Esta función es muy útil cuando no tiene acceso a su correo electrónico                                                                                                    |

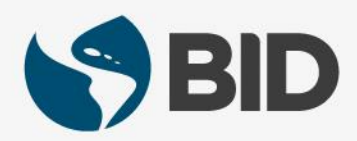

| Instrucción                                                                                                    | Vista                                                                                                    |
|----------------------------------------------------------------------------------------------------|----------------------------------------------------------------------------------------------------|
| <ol> <li>Hacer clic en el botón Crear mi cuenta que se<br/>encuentra al final de la página.</li> </ol>                                                                                                    |                                                                                                    |
| <i>IMPROTANTE: Para usuarios de eDisbursement.</i> El<br>proceso de activación para usuarios que tienen la<br>responsabilidad de autorizar desembolsos costa de unos<br>pasos adicionales para configurar un segundo nivel de<br>seguridad. Favor continuar con el paso número 9 (Página 5) | Crear mi cuenta                                                                                                    |
| 6) Hacer clic en Configurar Factor para configurar<br>una pregunta de seguridad como segundo nivel de<br>autenticación.                                                                                                    | Evenework<br>Revenuer for a second second secon |
|                                                                                                    | Configurar autentificación multifactorial                                                                                                    |
|                                                                                                    | Su empresa exige el uso de autentificación<br>multifactorial para añadir una capa de seguridad<br>complementaria al iniciar sesión en su cuenta de<br>Okta                                                                                                    |
|                                                                                                    | Configuración obligatoria 1 de 1                                                                                                    |
|                                                                                                    | Pregunta de seguridad         Image: Comparison of the seguridad           Utilice la respuesta a una pregunta de seguridad para autentificarse.         Image: Comparison of the seguridad                                                                                                    |
|                                                                                                    | Configurar factor                                                                                                    |

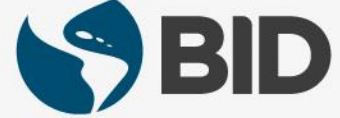

| Instrucción                                                                                                    | Vista                                                                                    |
|----------------------------------------------------------------------------------------------------|------------------------------------------------------------------------------------------|
| 7) Hacer clic en el triángulo de la derecha<br>para desplegar la lista de preguntas que<br>puede seleccionar como segundo nivel de<br>seguridad. | Configurar autentificación de pregunta<br>secreta                                        |
| Colocar la respuesta a la pregunta seleccionada en el campo de <b>Respuesta.</b>                                                                 | ∠Cuál es la comida que menos te gustaba ▼<br>Respuesta                                   |
| Hacer clic en <b>Guardar.</b>                                                                                                    | Guardar                                                                                  |
| 8) Ha concluido el el proceso de activación<br>de su cuenta. El sistema lo llevará a la<br>página de inicio de la Extranet.                      | Ej.: Página de Inicio de un Prestatario                                                  |
| Nota: Tenga en cuenta que la página de                                                                                                    | Informes - Apps - Invoices IRN eDisbursement ANDRES ESCOBAR 🌢 - ES - 🛛 -                 |
| inicio es personalizada y el contenido<br>depende del perfil del usuario (Prestatario                                                            | EXTRANET BANCO CENTRAL DO BRASIL home_Search  Dip-Data Richa de carte SeñhesDes          |
| Fiecutor u Organismo de Enlace)                                                                                                    | Dhome_ExportToExcel                                                                      |
|                                                                                                    | REGINAL REVENUE RECIPICAL CORRECT ACCORD. 1000 000 0000000000000000000000000000          |
| Importante: Favor tener presente que el                                                                                                    | 1990/0C-BR 30 may, 27 abr. 2009 27 abr. 2012 27 dir. 2013 15 oct. 2014 15 abr. 2034 2008 |
| correo electrónico asociado a su cuenta                                                                                                    | 2245V0C6R 20 nov.2009 S nov.2010 S nov.2015 S nov.2017 15 abr.2016 15 oct.2020           |
| de la Extranet. es su User ID (username)                                                                                                    | 2010 2016 2014 2016 2014 2016                                                            |
| para acceder al portal.                                                                                                    |                                                                                          |

| Instrucción                                                                                                    | Vista                                                                                                    |
|----------------------------------------------------------------------------------------------------|----------------------------------------------------------------------------------------------------|
| 9) <u>Sólo para usuarios de eDisbursements</u> .<br>Se requiere configurar una opción de autenticación Multifactor. La opción<br>de <b>Autenticación de preguntas secretas</b> puede ser configurada para<br>activar la cuenta de usuario, pero <b>no es válida para autorizar</b><br><b>transacciones (desembolsos) en la aplicación eDisbursements</b> . | Set up multifactor authentication<br>Your company requires multifactor authentication<br>to add an additional layer of security when<br>signing into your Okta account |
| Si es un usuario de eDisbursements que <u>no necesita autorizar</u><br><u>transacciones</u> , haga clic en <b>Set up</b> bajo la opción de <b>preguntas de</b><br><b>seguridad</b> en la parte inferior de la lista y siga los pasos 7 y 8 (página 6)<br>para completar su proceso de activación.                                                          | Okta Verify<br>Use a push notification sent to the<br>mobile app.<br>Setup                                                                                             |
| <ul> <li>Si es un usuario de eDisbursements que <u>autoriza desembolsos en</u><br/><u>eDisbursements</u>, puede configurar una de las siguientes opciones:</li> <li>A. Okta Verify: Aplicación móvil (Soft token).</li> <li>B. Google Authenticator: Aplicación móvil (Soft token) (Ir a la pág.12)</li> </ul>                                             | Yubikey<br>Insert your Yubikey and tap it to get a<br>verification code.<br>Setup                                                                                      |
| <ul> <li>C. Yubikey: Llave USB (Hard Token) (Ir a la pág.17)</li> <li>D. Security Question: Si elige esta opción, podrá activar su cuenta, pero una vez que acceda a eDisbursements, necesitará configurar una de opciones anteriores de autenticación multifactor (MFA) para</li> </ul>                                                                   | Google Authenticator<br>Enter single-use code from the mobile<br>app.<br>Setup                                                                                         |
| autorizar transacciones. Existe la opción de completar esta<br>configuración desde la aplicación eDisbursements. Siga los pasos 7 y<br>8 (página 6) para completar el proceso de activación.                                                                                                    | Security Question<br>Use the answer to a security question to<br>authenticate.                                                                                         |
| Los usuarios pueden configurar más de una autenticación multifactor de<br>las opciones disponibles.                                                                                                    | South                                                                                                    |

| Instrucción                                                                                                    | Vista                                                                                   |
|----------------------------------------------------------------------------------------------------|-----------------------------------------------------------------------------------------|
| 9 A - 1 Para configurar Okta Verify, haga clic en el botón<br>Setup debajo de esta opción.                                                                                                    | Okta Verify Use a push notification sent to the mobile app. Setup                       |
| 9 A - 2 Elija su tipo de móvil para configurar Okta verify.<br>(Apple, Android o Windows)                                                                                                    |                                                                                         |
| Antes de continuar, es necesario descargar una aplicación del<br>App Store para iPhone, desde Play Store para Android o<br>desde windows Store para móvil windows. También puede<br>utilizar los siguientes enlaces para descargar la aplicación<br><b>Okta Verify</b> desde el dispositivo móvil: | Setup Okta Verify                                                                       |
| <ul> <li>Para iPhone: <u>https://itunes.apple.com/us/app/okta-verify/id490179405</u></li> <li>Para Android:</li> </ul>                                                                                                    |                                                                                         |
| <ul> <li><u>https://play.google.com/store/apps/details?id=com.okta.android.</u><br/><u>auth</u></li> <li>Para Windows Phone: <u>http://www.windowsphone.com/en-</u><br/>ug/store/app/akta.ucrifu/Odf0a2a4_7201_4446_00a5</li> </ul>                                                                | Install Okta Verify<br>Oownload Okta Verify from the App Store onto your mobile device. |
| <u>us/store/app/okta-verity/9df0e2c4-7301-4111-80e5-</u><br>62fcf6679666                                                                                                    | Next<br>Back to factor list                                                             |
| Nota: Estos enlaces se proporcionan en la pagina cuando se<br>selecciona el tipo de móvil. El usuario será guiado desde la<br>página para completar la configuración de <b>Okta Verify</b> .                                                                                                    |                                                                                         |

| Instrucción                                                                                                    | Vista                                                                                                    |
|----------------------------------------------------------------------------------------------------|----------------------------------------------------------------------------------------------------|
| <b>9 A - 3</b> Una vez descargada la aplicación en el dispositivo móvil, haga clic en <b>Next</b> .                                                                                                    | Install Okta Verify           Install Okta Verify from the App Store           Onto your mobile device.                                                                                                   |
| <b>9 A - 4</b> Aparecerá un código de barras. Inicie la aplicación Okta Verify en el dispositivo móvil y seleccione desde allí Add an account. El código de barras tiene que ser escaneado con la cámara del dispositivo móvil desde la aplicación Okta Verify. | <image/> <image/> <image/> <image/> <section-header><section-header><section-header><section-header><section-header></section-header></section-header></section-header></section-header></section-header> |

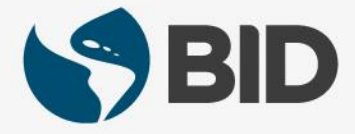

| Instrucción                                                                                                    | Vista                                                                                                    |
|----------------------------------------------------------------------------------------------------|----------------------------------------------------------------------------------------------------|
| <b>9 A - 7</b> Se mostrará una nueva ventana con diferentes alternativas para configurar la aplicación Okta Verify en el dispositivo móvil:                                                                                                    |                                                                                                    |
| <ul> <li>Send activation link via SMS (el número de teléfono<br/>móvil debe ingresarse aquí para recibir un mensaje<br/>SMS).</li> </ul>                                                                                                    | Setup Okta Verify<br>Can't scan barcode?                                                                                                    |
| <ul> <li>Send activation link via Email. (recibir enlace por email)</li> </ul>                                                                                                    | Send activation link via SMS                                                                                                    |
| <ul> <li>c. Setup manually without push notification (esta opción generá una clave temporal secreta que debe introducirse en la aplicación móvil Okta Verify para completar la instalación).</li> <li>Después de completar la instalación, haga clic en Send.</li> </ul> | Send activation link via email<br>Setup manually without push notification                                                                                                    |
| <b>9 A - 8</b> Una vez completada la configuración, la pantalla indicará que se ha completado la instalación / inscripción para la aplicación Okta Verify.                                                                                                    | Set up multifactor authentication<br>You can configure any additional optional factor<br>or click finish                                                                                                    |
| Puede configurar cualquier factor opcional adicional o hacer<br>clic en <b>Finish</b> para completar el proceso de activación. El<br>sistema iniciará sesión en la Extranet.                                                                                             | Enrolled factors           Okta Verify         Image: Control of the second second se |
| Nota: Tenga en cuenta que la página de inicio es<br>personalizada y el contenido depende del rol del usuario<br>(Prestatario, Ejecutor o Organismo de Enlace).                                                                                                    | Finish                                                                                                    |

| Instrucción                                                                                                    | Vista                                                                          |
|----------------------------------------------------------------------------------------------------|--------------------------------------------------------------------------------|
| 9 B - 1 Para configurar Google Authenticator, haga clic en el<br>botón Setup debajo de esta opción multifactor.                                                                        | Google Authenticator<br>Enter single-use code from the mobile<br>app.<br>Setup |
| <b>9 B- 2</b> Seleccione tu tipo de móvil (Apple, Android o Windows).                                                                                                    | Setup Google Authenticator                                                     |
| Antes de instalar Google Authenticator, es necesario descargar                                                                                                    | Select your device type                                                        |
| una aplicación de App Store para iPhone, desde Play Store para<br>Android o para Blackberry. También puede utilizar los enlaces                                                        |                                                                                |
| siguientes para descargar la aplicación Google Authenticator                                                                                                    | π                                                                              |
| Para iPhone: https://itunes.apple.com/us/app/google-                                                                                                    |                                                                                |
| authenticator/id388497605                                                                                                    |                                                                                |
| Para Android:     https://play.google.com/atore/appa/dataile2id_com_google.com/                                                                                                    |                                                                                |
| droid.apps.authenticator2                                                                                                    |                                                                                |
| Para Blackberry:                                                                                                    |                                                                                |
| https://support.google.com/accounts/answer/1066447                                                                                                    |                                                                                |
| <b>Nota:</b> Estos enlaces también se proporcionan en la página cuando se selecciona el tipo de móvil. El usuario será guiado para completar la configuración de Google Authenticator. |                                                                                |

| Instrucción                                                                                                    | Vista                                                                                                    |
|----------------------------------------------------------------------------------------------------|----------------------------------------------------------------------------------------------------|
| <b>9 B - 3</b> Una vez descargada la aplicación en el dispositivo móvil, haga clic en <b>Next</b> .                                                                                                    | Install Google Authenticator  Download Google Authenticator from the App Store onto your mobile device.  Next                                                                                                    |
| <b>9 B - 4</b> Aparecerá un código de barras. Inicie la aplicación <b>Google Authenticator</b> en el dispositivo móvil y seleccione desde allí Add an account. El código de barras tiene que ser escaneado con la cámara del dispositivo móvil desde la aplicación <b>Google Authenticator</b> . | Setup Google Authenticator         Scan barcode         Launch Google         Authenticator, tap the "+"         icon, then select "Scan         barcode".         Can't scan?         Next         Back to factor list |

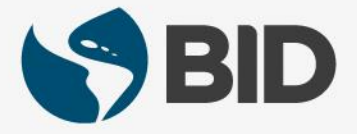

| Instrucción                                                                                                    | Vista                                                                                                    |
|----------------------------------------------------------------------------------------------------|----------------------------------------------------------------------------------------------------|
| <b>9 B - 5</b> Después de escanear el código de<br>barras, ingrese el código que aparece en la<br>aplicación <b>Google Authenticator</b> . La<br>aplicación en el dispositivo móvil generará el<br>código que debe introducirse en el campo<br><b>"Enter code</b> ". Haga clic en el botón <b>Verify</b><br>para finalizar la instalación. | Authenticator +<br>524 998<br>Enter code displayed from the application<br>Enter Code                                             |
| La siguiente pantalla mostrará que se ha<br>completado la instalación / inscripción para la<br>aplicación <b>Google Authenticator</b> .                                                                                                    | Google Authenticator                                                                                                    |
| 9 B - 6 Opciones alternativas de<br>configuración para la aplicación Google<br>Authenticator: en caso de que no haya<br>podido escanear el código de barras con la<br>cámara del dispositivo móvil, seleccione la<br>opción Can't scan? situado debajo de la<br>imagen de código de barras.                                                | Setup Google Authenticator<br>Scan barcode<br>Launch Google<br>Authenticator, tap the "+"<br>icon, then select "Scan<br>barcode". |

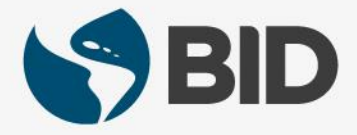

| Instrucción                                                                                                    | Vista                                                                                                    |
|----------------------------------------------------------------------------------------------------|----------------------------------------------------------------------------------------------------|
| <b>9 B - 7</b> Se mostrará una nueva ventana con<br>un código para configurar la aplicación de<br>Google Authenticator manualmente.     | Setup Google Authenticator         Can't scan barcode?         To set up manually enter your Okta Account username and then input the following in the Secret Key Field         G6NJ2LDN6DQ6PFV4                                                                                                    |
| 9 B – 8 Vaya a su <b>aplicación de Google</b><br><b>Authenticator</b> en el dispositivo móvil, elija la<br>opción <b>Manual entry</b> . | With 2-step verification, whenever you sign in to your Google Account you will need your password and a code that this app will generate.         Image: Comparison of the state of the state of th |

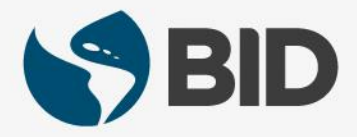

| Instrucción                                                                                                    | Vista                                                                           |
|----------------------------------------------------------------------------------------------------|---------------------------------------------------------------------------------|
| <ul> <li>9 B - 9 Ingrese el nombre de usuario de la cuenta<br/>(cuenta de correo electrónico que está configurando) e<br/>ingrese el código generado desde la página de<br/>configuración, en el campo de Key de la aplicación<br/>Google Authenticator.</li> <li>Una vez que complete los campos, haga clic en la marca<br/>de verificación en la parte superior de la pantalla.</li> </ul> | Manual entry   Account   user@example.com   Key   G6NJ2LDN6DQ6PFV4   Time based |
| <b>9 B – 10</b> Una vez finalizada la instalación, la pantalla mostrará que se completó la instalación / inscripción para la aplicación <b>Google Authenticator.</b>                                                                                                    | Google Authenticator                                                            |
| Puede configurar cualquier factor opcional adicional o<br>hacer clic en <b>Finish</b> en el botón de la página para<br>completar el proceso de activación. El sistema iniciará<br>sesión en la Extranet.                                                                                                    | Finish                                                                          |
| Nota: Tenga en cuenta que la página de inicio está<br>personalizada y el contenido depende del rol del usuario<br>(Prestatario, Ejecutor o Organismo de Enlace).                                                                                                    |                                                                                 |

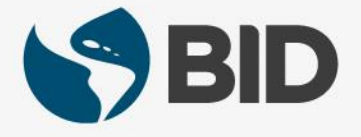

| Instrucción                                                                                                    | Vista                                                                          |
|----------------------------------------------------------------------------------------------------|--------------------------------------------------------------------------------|
| 9 C - 1 Para configurar Yubikey, haga clic en el botón Setup debajo de esta opción.                                                                                                    | Vubikey<br>Insert your Yubikey and tap it to get a<br>verification code.       |
| <b>9 C-2</b> Aparecerá un mensaje solicitando colocar el Token<br>Yubikey en un puerto USB de la computadora. Espere unos<br>segundos después de insertar el Token Yubikey en el puerto<br>USB, para dar tiempo a que la computadora lo reconozca. | Setup Yubikey                                                                  |
| Presione el botón situado en el centro de la USB física<br>Yubikey para generar un código de verificación, el cual se<br>generará automáticamente.                                                                                                 | Insert your Yubikey into a USB port and tap it to generate a verification code |
| Introduzca el código en el campo <b>Code</b> y haga clic en <b>Verify</b> .<br>Ha completado la configuración/inscripción para el Token<br>USB de Yubikey.                                                                                         |                                                                                |
| Puede configurar cualquier factor opcional adicional o hacer<br>clic en <b>Finish</b> para completar el proceso de activación. El<br>sistema iniciará sesión en la Extranet.                                                                       |                                                                                |
| Nota: Tenga en cuenta que la página de inicio es<br>personalizada y el contenido depende del rol del usuario<br>(Prestatario, Ejecutor o Organismo de Enlace).                                                                                     |                                                                                |

#### ¿NECESITAS AYUDA?

Reporta cualquier incidente o inquietud a <u>ExtranetSupport@IADB.ORG.</u> Favor incluir:

- 1. Captura de pantalla del problema/inquietud
- 2. Descripción del incidente

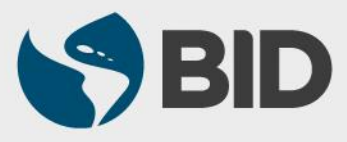